## **VIEWING SURVEY RESULTS**

To access survey statistics click the **Statistics** button to the right of your survey:

| Survey list |        |           |            |          |                         |         |       |           |              |          |       |
|-------------|--------|-----------|------------|----------|-------------------------|---------|-------|-----------|--------------|----------|-------|
|             |        |           |            | Se       | arch:                   |         | Statu | s: Active | )            | ✓ Search | Reset |
| Survey ID   | Status | Title     | Created -  | Owner    | Anonymized<br>responses | Partial | Full  | Total     | Closed group |          |       |
| 377489      | •      | My survey | 17.05.2017 | asokolov | No                      | 0       | 2     | 2         | No           | \$       | (II)  |

The simple statistics view provides graphs for various questions and allows you to filter responses using the **Include** drop-down menu on the top-right of the page.

For more details and/or to export survey statistics click the **Expert mode** button.

| Br       | owse responses: My survey |                        |
|----------|---------------------------|------------------------|
|          |                           | I Expert mode Close    |
| >        | II Statistics             | Include: All responses |
| <b>f</b> |                           |                        |

Use General filters and Response filters to provide specific criteria for your analysis

| Brow     | vse responses: My survey |                               |       |       |   |
|----------|--------------------------|-------------------------------|-------|-------|---|
|          |                          | It Simple mode View statistic | Clear | Close |   |
| >        | II Statistics            |                               |       |       |   |
| <b>f</b> |                          |                               |       |       |   |
|          | General filters          |                               |       | ~     |   |
|          |                          |                               |       |       |   |
|          | Response filters         |                               |       | *     | _ |
|          |                          |                               |       |       |   |

Here are some of the common settings located under the **General filters**:

- Data selection -> Include choose to see completed, incompleted, or all records.
- **Output option -> Show graphs** for a visual representation of the results.
- Output format choose how you want to view / export the data.

|                                        |                                             | In Simple mode View statistics Dictear                                                |
|----------------------------------------|---------------------------------------------|---------------------------------------------------------------------------------------|
| Statistics                             |                                             |                                                                                       |
|                                        |                                             |                                                                                       |
| neral filters                          |                                             |                                                                                       |
|                                        | Data selection                              | Output options                                                                        |
| Include:                               | All responses Complete only Incomplete only | Show text responses inline: Off                                                       |
| View summary of all available fields:  | off                                         | Show graphs: Off                                                                      |
| ubtotals based on displayed questions: | off                                         | Number of columns: One Two Three                                                      |
| Statistics report language:            | English                                     | Graph labels: Question code Question text Both                                        |
|                                        |                                             | Each question has its own graph type defined in its advanced settings.                |
|                                        | Response ID                                 | Using the chart type selector you can torce the graph type for an selected questions. |
| Greater than:                          | A V                                         | Chart type: As defined in question settings                                           |
| Less than:                             |                                             |                                                                                       |
|                                        | Output format                               |                                                                                       |
|                                        | ouputionnat                                 |                                                                                       |
|                                        | HTML PDF Excel                              |                                                                                       |

You can also export survey results and view saved but not submitted answers. For help about LimeSurvey results visit: <u>http://manual.limesurvey.org/Browsing\_survey\_results</u>.

Use **Response filters** to filter specific answers within your survey.

Things to be cautious of:

If you set criteria on the same question that you ask for a summary, then that question will only present answers matching your criteria. Therefore it is good practice not to set any criteria on the same question you are getting a summary of.

To select multiple entries for a question hold down the CTRL button when clicking. To 'unselect' the last criteria (if you want to clear all criteria from a question) click on the last highlighted answer with the CTRL button.

Detailed explanations of LimeSurvey survey analytics can be found at <u>https://manual.limesurvey.org/Statistics</u>.